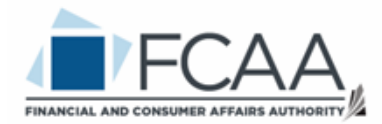

### All Divisions External User Manual: Registration and Licensing System (RLS)

## A User Guide to Assist Users with Adding a Delegate in RLS

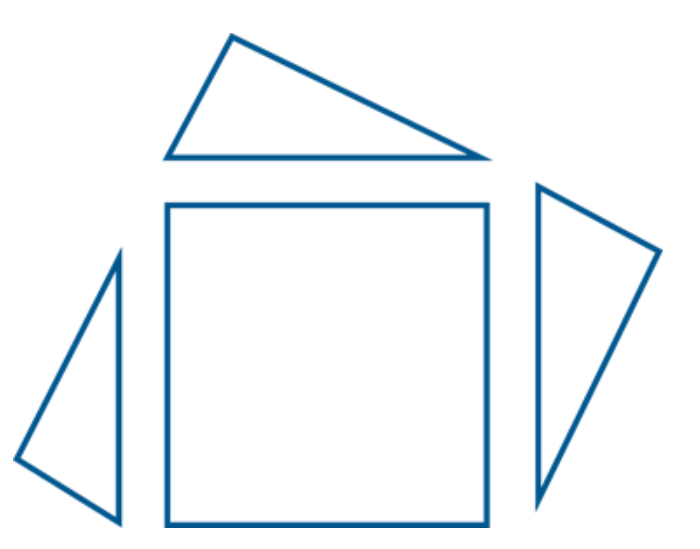

fcaa.gov.sk.ca

January 2020

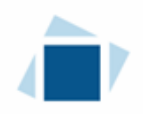

# Add an Account Delegate

#### **Primary Owner Instructions**

Licences in the RLS system are filed under the primary owner RLS account. The primary owner has full access to and control of all licences that are filed under that RLS account. A primary owner can grant access to other external users to the licences that are filed under the primary owner's external user account. Users that are granted access to a licence are referred to as delegated users.

Before you begin, please ensure that the individual you wish to add as an account delegate has an RLS account. If the individual does not currently have a user account, please review the RLS Basics Guide for detailed instructions on how to set up an account. The RLS Basics Guide is available on our website.

1. Enter your User ID and Password on the RLS login page. You will be brought to the RLS home screen. Click on the "Your Licences" button.

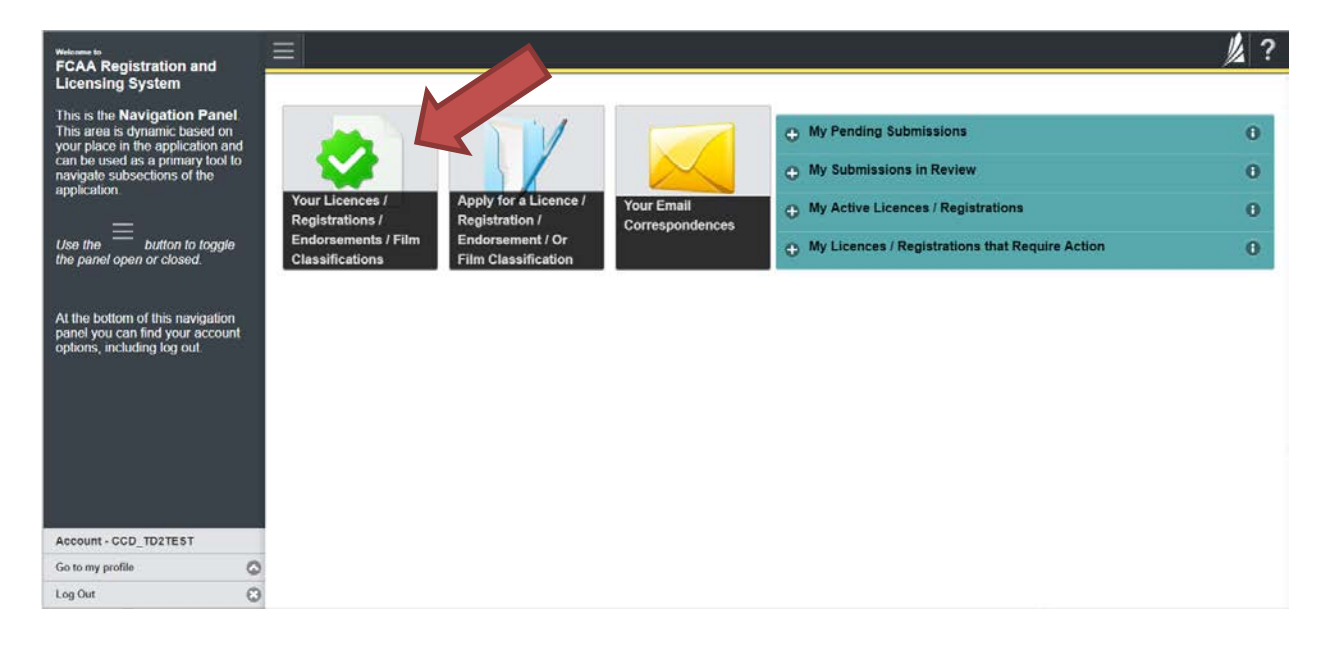

2. You will be brought to the "Primary Account" screen. Select the "Account Delegates" from the navigation portal on the left hand side of the screen.

| G. Start typing to film test                                                     |                                                                                                    |                  | 1 ? |
|----------------------------------------------------------------------------------|----------------------------------------------------------------------------------------------------|------------------|-----|
| E Santa Clause - Primary Accert<br>Account Delegates<br>Likences / Registrations | Santa Clause - Primary Account the prmary account holder, you have the ability to view all licences, registrations, endorsements limit classifications that you nod with FCAA. In addition, you are able to add additional users (i.e. delegales) to access any of those licences or registrations. To view a licence, registration, endorsement or film classifications, simply select it from the Navigation Panel on the left. If you need to make changes to any of the information below, please contact FCAA at 1-877-880- 8550 or email ficability or k o. | Status<br>Active |     |
|                                                                                  | & Santa Clause                                                                                                    |                  | ۲   |

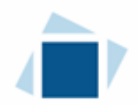

3. You will be brought the Account Delegates screen. This screen will list all delegates linked to your RLS account. You can manage your listing from this screen and invite new individuals to become delegates or revoke delegate access.

Click the "Add" button on the right side of the screen on the click "Delegate Invite".

| 4. Start typing to Minimit: |                                                                                                    | li li li li li li li li li li li li li l                                                                                                    | ? |
|-----------------------------|----------------------------------------------------------------------------------------------------|----------------------------------------------------------------------------------------------------|---|
| G Account Delegates         | Santa Clause - Primary Account                                                                                                    |                                                                                                    |   |
| Account Delegate -          | Account Delegates To enter a new delegate, click the  button to the right. (If you do not see this button you do not have access we may |                                                                                                    | 0 |
| Invite -                    |                                                                                                    | No. or and the second second s |   |
| Invite -                    |                                                                                                    |                                                                                                    |   |
|                             |                                                                                                    |                                                                                                    |   |
|                             |                                                                                                    |                                                                                                    |   |
|                             |                                                                                                    |                                                                                                    |   |
|                             |                                                                                                    |                                                                                                    |   |
|                             |                                                                                                    |                                                                                                    |   |
|                             |                                                                                                    |                                                                                                    |   |

4. Complete the required fields with the appropriate contact information and confirm the email address. You can include a message that will be in the RLS generated invitation.

Click "Send Invitation".

| & Start typing to filler tel :   |   |                                                                    |                 |                                            | 龙?                                                                                                    |
|----------------------------------|---|--------------------------------------------------------------------|-----------------|--------------------------------------------|----------------------------------------------------------------------------------------------------|
| Account Delegates                |   | Account Delegates                                                  |                 | Status                                     | Jaco La Carlo Carlo Carl |
| Account Delegate - Jolleen Smadu |   | Invite -                                                           |                 | Pending                                    |                                                                                                    |
| Invite -                         |   | Contrasts Information                                              |                 |                                            |                                                                                                    |
| Invite -                         |   | Devegase information                                               |                 |                                            |                                                                                                    |
| Invite -                         |   | Pirst relation                                                     |                 |                                            |                                                                                                    |
|                                  |   | Last Name*                                                         |                 |                                            |                                                                                                    |
|                                  |   | Email Address*                                                     |                 |                                            |                                                                                                    |
|                                  |   | Confirm Email Address*                                             |                 |                                            |                                                                                                    |
|                                  |   | Commit Lines Address                                               |                 |                                            |                                                                                                    |
|                                  |   | Message                                                            |                 |                                            |                                                                                                    |
|                                  |   |                                                                    | You can include | an optional message to send to the invitee |                                                                                                    |
|                                  |   |                                                                    |                 |                                            |                                                                                                    |
|                                  |   | Gelect the licelices r registrations that you wish to grant access | Trust Co        | rporation - 500034 - CORPORATE NAME        |                                                                                                    |
|                                  | , | Send Invitation Remove Invitation                                  |                 |                                            |                                                                                                    |
| Account - CCD_TD2TEST            |   |                                                                    |                 |                                            |                                                                                                    |
| Go to my profile                 | 0 |                                                                    |                 |                                            |                                                                                                    |
| Log Out                          | 0 |                                                                    |                 |                                            |                                                                                                    |

Please ensure that the email address the individual you are inviting is checked regularly. To ensure that the individual you are inviting receives the RLS invitation, please communicate to the individual you have invited to add the RLS email address <u>fcaarls@gov.sk.ca</u> to their contact list.

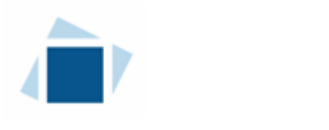

### **Delegate Instructions**

Before you begin, you will need to have an RLS account already. If you do not have an account, you will need to register for one. Please review the RLS Basics Guide for detailed instructions on how to set up an account. The RLS Basics Guide is available on our website.

1. A "Delegate Invitation" will be sent from RLS from the primary owner that has invited you.

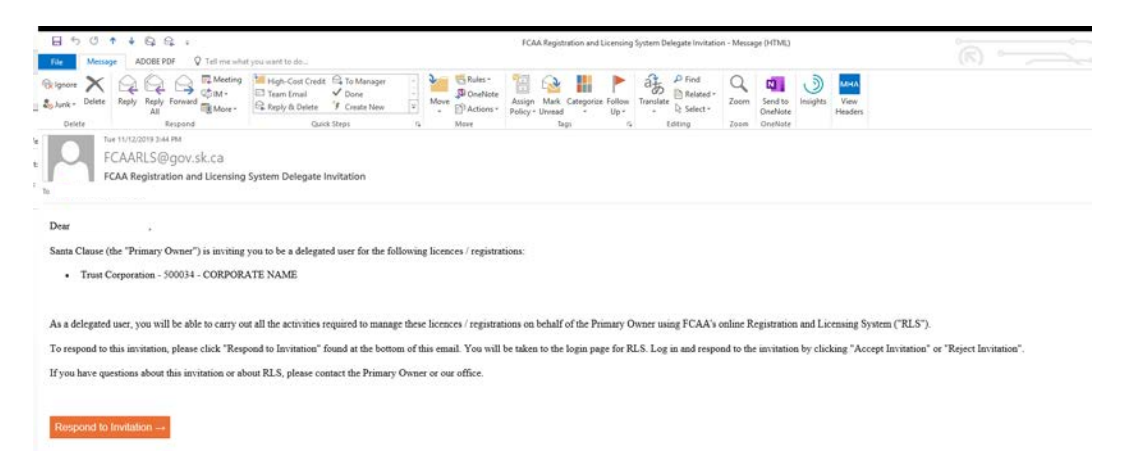

Please note that the orange "Respond to Invitation" link in the invitation email can only be used once. Please ensure that you have registered as a user prior to clicking "Respond to Invitation".

Click "Respond to Invitation".

2. You will be brought to the RLS login page. Enter your User ID and Password on the RLS login page.

 

 Invite Status Pending Acceptance

 Delegate Information
 First Name

 Last Name
 Email Address

 Confirm Email Address
 Confirm Email Address

 Message
 You can include an optional message to send to the invitee

 Select the licences / registrations that you wish to grant access
 Trust Corporation - 500034 - CORPORATE NAME

The following screen will appear once you log into RLS:

Click "Accept Invitation". You will be brought to the RLS home screen.